## RV130およびRV130WのVLANメンバーシップ

## 目的

VLANは、単一のネットワークとして機能するように設定されたデバイスのグループです。 VLAN上のデバイスは、同じLAN上にある必要はありません。通常、アクセスポートにはタ グが付きません。つまり、インターフェイスを通過するVLANは1つだけです。802.1Q規格 では、異なるVLANを識別する場合は、フレームにVLAN識別タグを追加する必要がありま す。複数のVLANがスイッチインターフェイスを通過するようにするには、Ciscoスイッチ にトランクポートを設定して、これらのVLANにタグを付ける必要があります。除外ポート は、VLANのメンバとして識別されません。

このドキュメントの目的は、RV130およびRV130WにVLANを追加する方法を説明することです。

## 該当するデバイス

- RV130
- RV130W

## VLANメンバーシップの設定

ステップ1:ルータ設定ユーティリティを使用して、[Networking] > [LAN] > [VLAN Membership] を選択します。[VLAN Membership] ページが開きます。

| VLAN Membership                                                                                                    |             |          |          |          |          |  |  |
|----------------------------------------------------------------------------------------------------|-------------|----------|----------|----------|----------|--|--|
| Create VLANs and assign the Outgoing Frame Type.<br>Up to four VLANs total can be created. VLAN IDs must be in the range (3 - 4094 ) |             |          |          |          |          |  |  |
| VLANs Setting Table                                                                                                    |             |          |          |          |          |  |  |
| Select VLAN ID                                                                                                    | Description | Port 1   | Port 2   | Port 3   | Port 4   |  |  |
|                                                                                                    | 1 Default   | Untagged | Untagged | Untagged | Untagged |  |  |
| Add Row Edit Delete                                                                                                    |             |          |          |          |          |  |  |
| Save Cancel                                                                                                    |             |          |          |          |          |  |  |

ステップ2:[VLAN Membership] ページで、[Add Row] をクリックしてVLANを追加します。

| VLAN Membership                                                                                                    |                     |             |          |          |          |          |  |  |
|----------------------------------------------------------------------------------------------------|---------------------|-------------|----------|----------|----------|----------|--|--|
| Create VLANs and assign the Outgoing Frame Type.<br>Up to four VLANs total can be created. VLAN IDs must be in the range ( 3 - 4094 ) |                     |             |          |          |          |          |  |  |
| VLANs Set                                                                                                    | VLANs Setting Table |             |          |          |          |          |  |  |
| Select                                                                                                    | VLAN ID             | Description | Port 1   | Port 2   | Port 3   | Port 4   |  |  |
|                                                                                                    | 1                   | Default     | Untagged | Untagged | Untagged | Untagged |  |  |
| Add Row Edit Delete                                                                                                    |                     |             |          |          |          |          |  |  |
| Save Cancel                                                                                                    |                     |             |          |          |          |          |  |  |

ステップ3:[VLAN ID] フィールドに新しいVLANのVLAN IDを入力します。IDは(3 ~ 4094)の 範囲内である必要があります。

| VLAN Mem                                        | bership                                                                                                    |                      |  |  |  |  |  |  |
|-------------------------------------------------|----------------------------------------------------------------------------------------------------|----------------------|--|--|--|--|--|--|
| Create VLANs<br>Up to four VLA<br>You must save | and assign the Outgoing Frame Type.<br>Ns total can be created. VLAN IDs must be in the<br><b>before you can edit or delete.</b> | e range ( 3 - 4094 ) |  |  |  |  |  |  |
| VLANs Setti                                     | ng Table                                                                                                    |                      |  |  |  |  |  |  |
| Select                                          | vt VLAN ID Description Port 1 Port 2 Port 3 Port 4                                                                               |                      |  |  |  |  |  |  |
|                                                 | 1 Default Untagged Untagged Untagged Untagged                                                                                    |                      |  |  |  |  |  |  |
|                                                 | □ 100 test Tagged 	 Tagged 	 Tagged 	 Tagged 	 Tagged                                                                            |                      |  |  |  |  |  |  |
| Add Row Edit Delete                             |                                                                                                    |                      |  |  |  |  |  |  |
| Save                                            | Cancel                                                                                                    |                      |  |  |  |  |  |  |

ステップ4:[Description] フィールドに新しいVLANの説明を入力します。

| VLAN Me                      | mbership                                      |                                                          |                    |          |          |          |
|------------------------------|-----------------------------------------------|----------------------------------------------------------|--------------------|----------|----------|----------|
| Create VLAN<br>Up to four VL | ls and assign the<br>ANs total can be         | Outgoing Frame Type.<br>created. VLAN IDs must be in the | range ( 3 - 4094 ) |          |          |          |
| VLANs Set                    | ting Table                                    |                                                          |                    |          |          |          |
| Select                       | VLAN ID                                       | Description                                              | Port 1             | Port 2   | Port 3   | Port 4   |
|                              | 1                                             | Default                                                  | Untagged           | Untagged | Untagged | Untagged |
|                              | 100 (test Tagged - Tagged - Tagged - Tagged - |                                                          |                    |          |          |          |
| Add Row                      | Edit                                          | Delete                                                   |                    |          |          |          |
| Save                         | Cancel                                        |                                                          |                    |          |          |          |
|                              |                                               |                                                          |                    |          |          |          |
|                              |                                               |                                                          |                    |          |          |          |

ステップ5:対応するドロップダウンリストから、各ポートのタイプを選択します。

| VLAN Mer                                                                                                    | nbership            |                                          |          |          |          |  |  |
|----------------------------------------------------------------------------------------------------|---------------------|------------------------------------------|----------|----------|----------|--|--|
| Create VLANs and assign the Outgoing Frame Type.<br>Up to four VLANs total can be created. VLAN IDs must be in the range (3 - 4094 )<br><b>You must save before you can edit or delete.</b> |                     |                                          |          |          |          |  |  |
| VLANs Set                                                                                                    | ting Table          |                                          |          |          |          |  |  |
| Select                                                                                                    | VLAN ID Description | Port 1                                   | Port 2   | Port 3   | Port 4   |  |  |
|                                                                                                    | 1 Default           | Untagged                                 | Untagged | Untagged | Untagged |  |  |
| Add Row                                                                                                    | Edit Delete         | Tagged<br>Untagged<br>Tagged<br>Excluded | Tagged 👻 | Tagged 👻 | Tagged 🔹 |  |  |
| Save                                                                                                    | Cancel              |                                          |          |          |          |  |  |

使用可能なオプションは次のように定義されています。

・Tagged:特定のVLANとポート間の関連付けにタグを付けることを指定します。このポートの入力トラフィックは、フレーム内のタグに存在する情報に基づいて特定のVLANに 転送されます。このポートの出力トラフィックでは、アソシエーションがタグ付けされる ときにVLANタグが保持されます。

・ Untagged:特定のVLANとポート間の関連付けがタグなしであることを指定します。このVLANポートからの出力トラフィックもタグ付けされません。ポートにタグが付いていない場合、このポートに着信する入力トラフィックは、VLANのタグなしのポートとの関連付けに転送されます。

・ Excluded : 特定のVLANとポートの間にアソシエーションがないことを指定します。こ のポートからの入力トラフィックも出力トラフィックも許可されません。

手順6: [Save]をクリックして変更内容を保存します。

| VLAN Me<br>Create VLAN<br>Up to four VL<br>You must sav | mbership<br>Is and assign the<br>ANs total can be<br><b>re before you can</b> | Outgoing Frame Type.<br>e created. VLAN IDs must be in the<br><b>edit or delete.</b> | range ( 3 - 4094 ) |          |          |          |
|---------------------------------------------------------|-------------------------------------------------------------------------------|--------------------------------------------------------------------------------------|--------------------|----------|----------|----------|
| VLANs Set                                               | tting Table                                                                   |                                                                                      |                    |          |          |          |
| Select                                                  | VLAN ID                                                                       | Description                                                                          | Port 1             | Port 2   | Port 3   | Port 4   |
|                                                         | 1                                                                             | Default                                                                              | Untagged           | Untagged | Untagged | Untagged |
|                                                         |                                                                               |                                                                                      | Tagged 💌           | Tagged 👻 | Tagged 👻 | Tagged 👻 |
| Add Row                                                 | / Edit                                                                        | Delete                                                                               |                    |          |          |          |
| Save                                                    | Cancel                                                                        |                                                                                      |                    |          |          |          |

翻訳について

シスコは世界中のユーザにそれぞれの言語でサポート コンテンツを提供するために、機械と人に よる翻訳を組み合わせて、本ドキュメントを翻訳しています。ただし、最高度の機械翻訳であっ ても、専門家による翻訳のような正確性は確保されません。シスコは、これら翻訳の正確性につ いて法的責任を負いません。原典である英語版(リンクからアクセス可能)もあわせて参照する ことを推奨します。